## Add a Bank Account

Last Modified on 09/12/2024 2:35 pm EDT

Use this setup page to enter bank accounts, reconcile bank accounts, and export the list to Excel. A bank account is typically defined as a financial institution:

- Into which your company deposits funds
  - From customer checks
  - EFT funded transactions
- Writes checks from (or record online payments)
- Transfer funds from one bank to another

Before setting up Bank Account records, you must first setup a GL Account with the account type of Bank, which will be linked to each bank account record.

To add a new Bank Account, from the main menu, arrive at the Bank Accounts setup with this path: General Ledger > Bank Accounts.

The Bank Accounts list will be displayed. Click the Add Bank Account button at the upper left of the form.

| M        | ANAGELY                     |                             | Customers •                               | Customer Search: name - cust # |
|----------|-----------------------------|-----------------------------|-------------------------------------------|--------------------------------|
| <b>^</b> | Home<br>Accounts Receivable | Bank Accounts               |                                           |                                |
| 5        | Accounts Payable            | + Add Bank Account          | Reconcile Export to Excel                 |                                |
| 5        | Inventory •                 | Bank Name :                 | GLAccount :                               | Description                    |
|          | eForms •                    | Charter One                 | 11111 - Bank Account                      | Test bank account              |
|          | GL -                        | itsabank                    | 987654 - test bank                        | bank                           |
|          |                             | Visa CC                     | 8901 - Chase Visa                         | Visa CC                        |
|          | GLRegister                  | itsabank                    | 8900 - Chase                              | bank                           |
| 1        | Bank Accounts               | itsabank                    | 079999 - Placeholder Liability<br>Account | bank                           |
| ۴        | Branches                    | Test Bank                   | 12565 - Sales Tax                         | This is a test bank            |
| v        | Chart of Accounts           | Test Bank 2                 | 61000 - Sales Tax                         | This is a test bank 2          |
| =        | Credit Cards                | Test Bank 3                 | 2200 - Sales Tax                          | Test Bank 3 Description        |
| W        | Inter-Branch Queue          | Chase1                      | 12 - Monitoring Services                  | Chase test                     |
|          |                             | TR Bank                     | 12000 - Unapplied Cash                    |                                |
| C,       | Reports                     | TR Vendor Bank Account Main | 1111112 - TR Bank Account                 |                                |
| \$       | Setup                       | Test Bank 4                 | 123455665 - scAScASc                      | Another test bank account.     |
|          |                             |                             |                                           |                                |

The Bank Account Edit form will be displayed. Each data entry field is described below. All data entry fields except Description are required.

- **Bank Name** Type in a name for the bank account. This appears on drop-down lists where selecting a bank for a transaction. Maximum 25 characters.
- Description This is a longer description for the bank account. Maximum 50 characters.
- Next Check # Enter the next check number.
- Check Format Make a selection from the drop-down list.
- GL Account From the drop-down list, select the GL Account for this bank.
- Account # Enter the bank account number provided by your financial institution.
- Routing # Enter the bank routing number provided by your financial institution. This field is validated.

When finished, click the Save button at the bottom of the form.

| Bank Account Edit |                            |  |  |  |
|-------------------|----------------------------|--|--|--|
|                   |                            |  |  |  |
| Bank Name •       | 10500 Chase MM             |  |  |  |
| Description       | Chase Money Market Account |  |  |  |
| Next Check # •    | 21452                      |  |  |  |
| Check Format      | SSLT115                    |  |  |  |
| GLAccount •       | 10500 - Chase Money Market |  |  |  |
| Account # •       | 7844598                    |  |  |  |
| Routing # •       | 072000326                  |  |  |  |
|                   |                            |  |  |  |
|                   |                            |  |  |  |
|                   | Save Cancel                |  |  |  |